## Ambra Mobile App - iOS

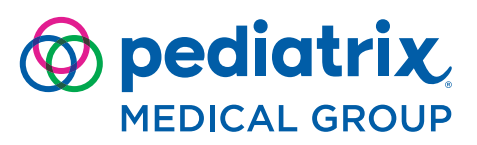

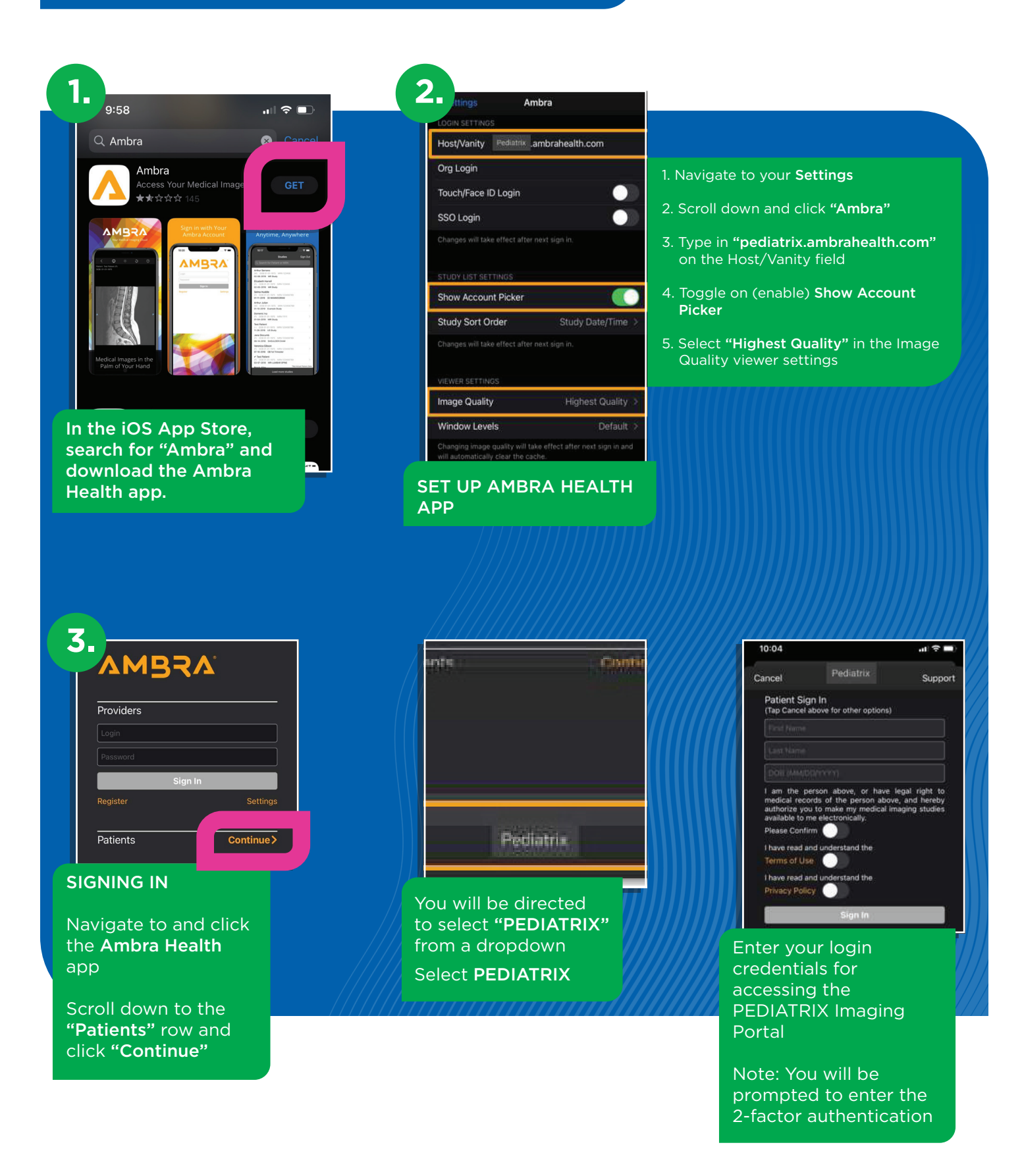

## Ambra Mobile App - iOS

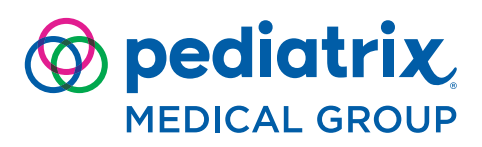

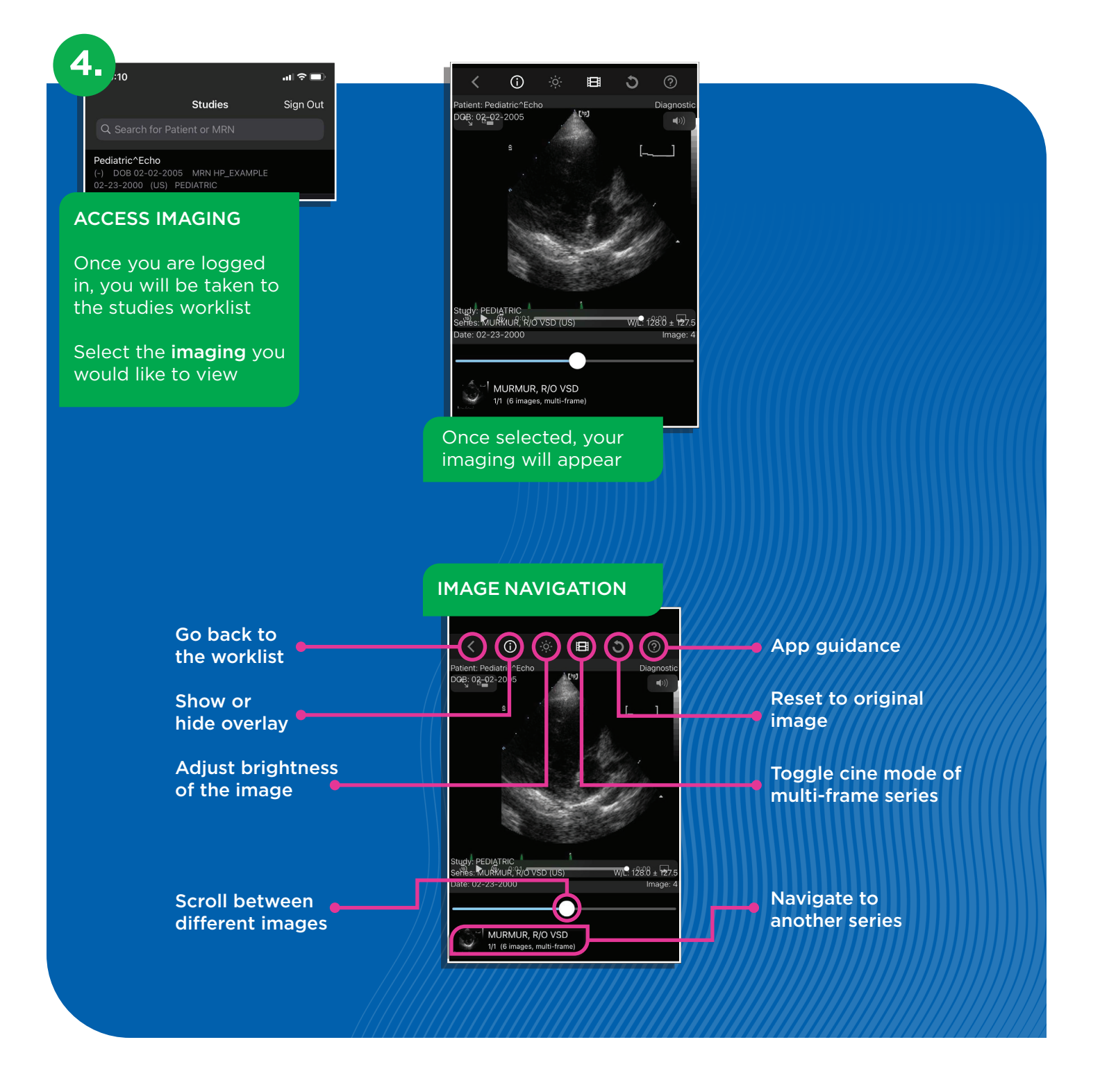